## FAQ wonder.me - A short introduction

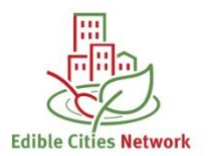

## What is wonder.me?

<u>Wonder.me</u> is a virtual room where participants can "meet" and communicate via speech or video chat.

## What needs to be taken into consideration while using wonder.me?

You should use one of the following browsers: **Chrome, Firefox and Edge (latest version)**. Safari /Apple is not compatible with the tool.

To ensure optimal use of wonder.me, please use a computer or laptop. Smartphones and tablets are not compatible with the tool.

While using wonder.me, other communication tools should be closed to ensure technical quality of service.

## Entering and using wonder.me

No installation or registration is necessary to enter. Just click the link you can find in the confirmation email we sent you. Every participant gets an individual icon when "entering" the space.

Then, you can move freely inside the space by clicking and dragging your icon around and dropping it where you would like to go. You can also watch this video here for more info: <a href="https://www.youtube.com/watch?v=oeO8uJYEtE4">https://www.youtube.com/watch?v=oeO8uJYEtE4</a>

We will be using **wonder.me** for the EdiCitNet Networking Sessions. Each session will have different cluster discussions. Please click and drag your icon into the cluster discussion that you would like to attend. If you want to leave and join a different cluster discussion, just click and drag your icon into a different one.

**Wonder.me** also offers you the opportunity to share your contact details with other attendees and save the contacts you would like to keep in touch with in your address book, which you can then export at the end of the session. You can find more information on this feature in this video: <a href="https://www.youtube.com/watch?v=VVFzwES2y51">https://www.youtube.com/watch?v=VVFzwES2y51</a>

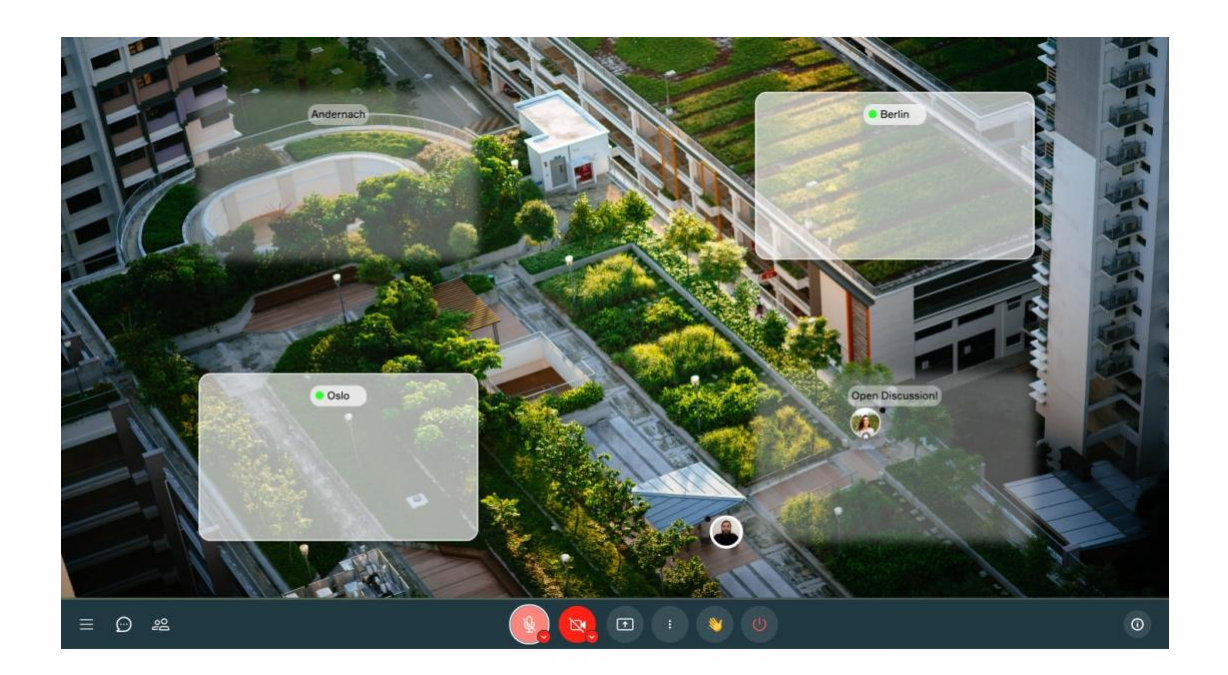